## Configurarea rutelor statice și default

## 1 Topologie

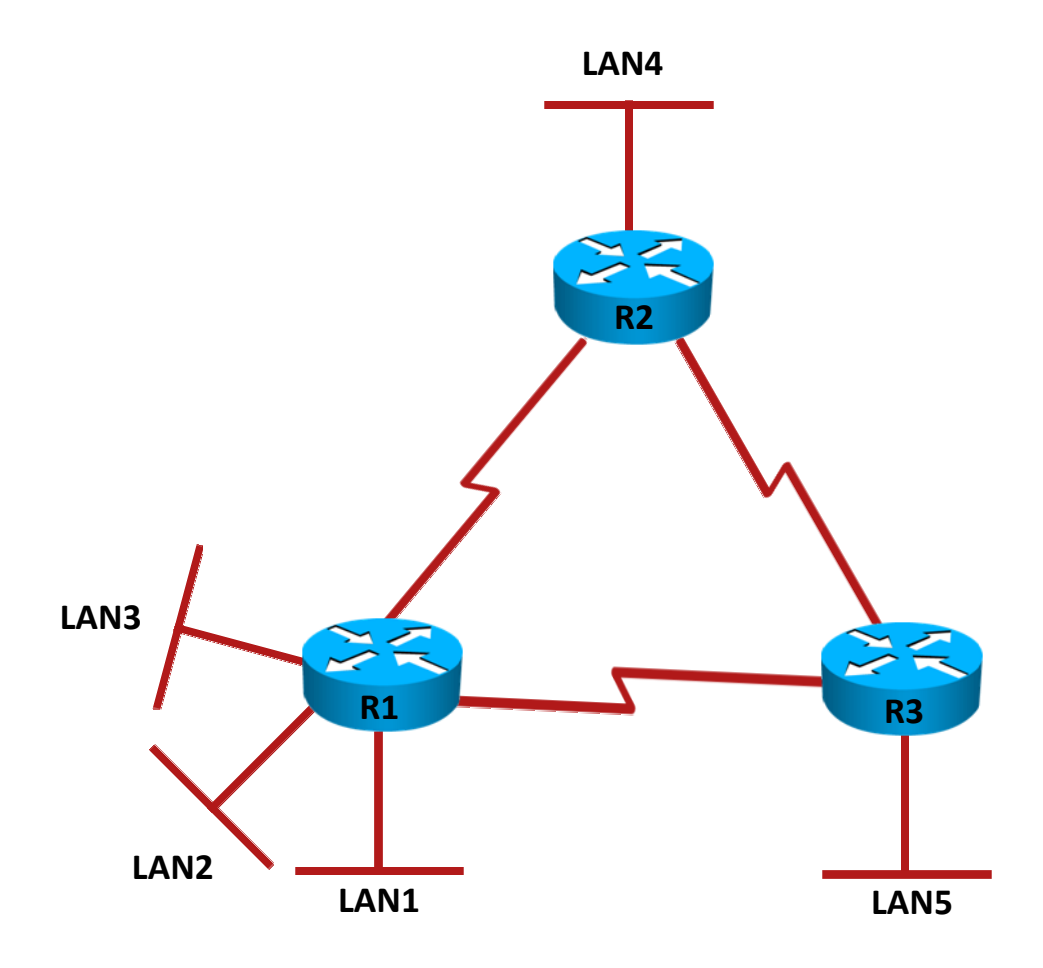

| Echipament | Interfață | Adresa IP    | Masca           | Descrierea<br>interfeței |
|------------|-----------|--------------|-----------------|--------------------------|
| R1         |           | 192.168.12.1 | 255.255.255.252 | Către R2                 |
|            |           | 192.168.13.1 | 255.255.255.252 | Către R3                 |
|            | Loopback0 | 10.1.1.1     | 255.255.255.0   | LAN1                     |
|            | Loopback1 | 10.1.2.1     | 255.255.255.0   | LAN2                     |
|            | Loopback2 | 10.1.3.1     | 255.255.255.0   | LAN3                     |
| R2         |           | 192.168.12.2 | 255.255.255.252 | Către R1                 |
|            |           | 192.168.23.1 | 255.255.255.252 | Către R3                 |
|            | Loopback0 | 10.2.2.1     | 255.255.255.0   | LAN4                     |
| R3         |           | 192.168.13.2 | 255.255.255.252 | Către R1                 |
|            |           | 192.168.23.2 | 255.255.255.252 | Către R2                 |
|            | Loopback0 | 10.3.3.1     | 255.255.255.0   | LAN5                     |

## 2 Objective laborator

În această activitate, studenții își vor însuși cunoștințele de bază necesare configurării și depanării de rute statice și rute default.

## 3 Cerințe laborator

- 1. Recapitulare: Trecerea în revistă a modurilor de lucru în CLI și cum se face trecerea între ele.
- 2. Afişaţi informaţii specifice unui ruter, referitoare la:
  - a. Versiunea IOS-ului
  - b. Interfețele unui router
  - c. Adresarea pe scurt a interfeţelor unui router
  - d. Configurația curentă
  - e. Tabela de rutare

- 3. Setări de bază ale router-ului:
  - a. Intrați în modul de configurare al router-ului. Observați schimbarea promptului.
  - b. Schimbați numele echipamentului în R#, unde # reprezintă numărul router-ului.
  - c. Setați parola *cisco* pe modul privilegiat.
  - d. Setați un banner cu mesajul Accesul persoanelor neautorizate strict interzis!.
  - e. Setați parola *cisco* pentru accesul la consolă.
  - f. Configurați router-ul pentru acces la distanță(telnet) și setați parola *cisco*.
  - g. Configurați ruterul pentru sincronizarea mesajelor de logging cu promptul.
  - h. Configurați ruterul astfel încât să nu intre în starea de idle (hint: **exec-timeout**).
  - i. Salvați configurarea curentă pentru a fi încărcată la repornirea echipamentului, folosind comanda **copy**.

Atenție! Acești pași trebuie urmați pentru toate cele 3 routere.

- 4. Configurați interfețele fiecărui router conform adresărilor din tabelul de mai sus.
  - a. Porniți toate interfețele ruterelor, observând înainte outputul comenzii **show** ip interface brief.
  - b. Folosind comanda **show controllers**, determinați care interfață serială care necesită configurarea **clock rate** și configurați-o.
  - c. Cu ajutorul utilitarului CDP aflați interfețele prin care sunt conectate ruterele și completați pe topologie.
  - d. Configurați fiecare interfață a ruter-ului cu adresele IP menționate mai sus.
  - e. Verificați conectivitate între ruterele vecine folosind comanda ping.
  - f. Salvați din nou configurația curentă, de această dată folosind comanda write.

Atenție! Acești pași trebuie urmați pentru toate cele 3 routere.

- 5. Configurați echipamentele astfel încât să existe conectivitate între LAN4 și LAN5.
  - a. Configurați pe R2 o rută statică, folosind adresa de next-hop, către LAN5.
  - b. Pe R3 configurați o rută **default**, către R2.
  - c. Afișați tabela de rutare a fiecărui router.

- d. Testați conectivitatea între R2 și LAN 5 folosind comanda ping.
- 6. Configurați echipamentele astfel încât să existe conectivitate între:
  - a. R1 și LAN4 folosind o rută statică având ca next-hop ruterul R2.
  - b. R1 și LAN 5 folosind o rută statică având ca next hop ruterul R3.
  - c. Testați conectivitatea folosind comanda ping.
- 7. Asigurați redundanță în rețea respectând următoarele criterii:
  - a. În cazul în care interfața dintre R1 si R2 este închisă, R1 să trimită pachetele către LAN 4 prin ruterul R3.
  - b. În cazul în care interfața dintre R1 si R3 este închisă, R1 să trimită pachetele către LAN 5 prin ruterul R1.
  - c. Pentru a nu mări dimensiunea tabelei de rutare, rutele statice de back-up trebuie sa fie introduse în tabela de rutare doar în momentul în care rutele directe devin inaccesibile.
  - d. Testați păstrarea conectivității prin închiderea interfețelor seriale pe rând între R1 și R2, respectiv R1 si R3.
- Asigurați conectivitatea între R2 și LAN1, LAN2, LAN3 cu un număr minim de rute statice. Configurați ruterul R1 astfel încât să asigurați conectivitate între cele trei lan-uri și ruterul R3, fără a modifica configurația actuală a ruterului R3.